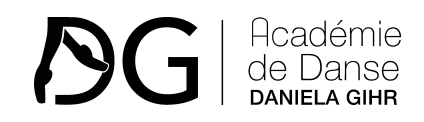

# Guide d'utilisation CLASSMANAGER

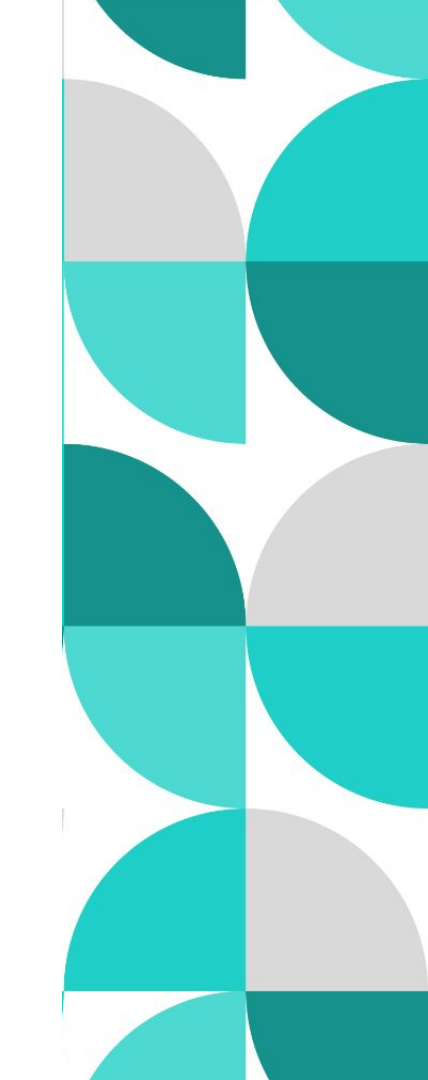

## Vous êtes nouveau client ? Créez un compte sur notre outil classmanager pour vous inscrire à l'Académie

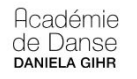

## Académie de danse Daniela Gihr

Vous n'avez pas de compte ? S'enregistrer

Adresse électronique

Mot de passe

#### e Connecter

By proceeding, you agree to Conditions générales d'utilisation et Politique de confidentialité de Académie de danse Daniela Gihr et Conditions générales d'utilisation et Politique de confidentialité de Class Manager

Vous avez oublié votre mot de passe ?

Vous cherchez la page de connexion du personnel ?

Cliquez ici pour être redirigé

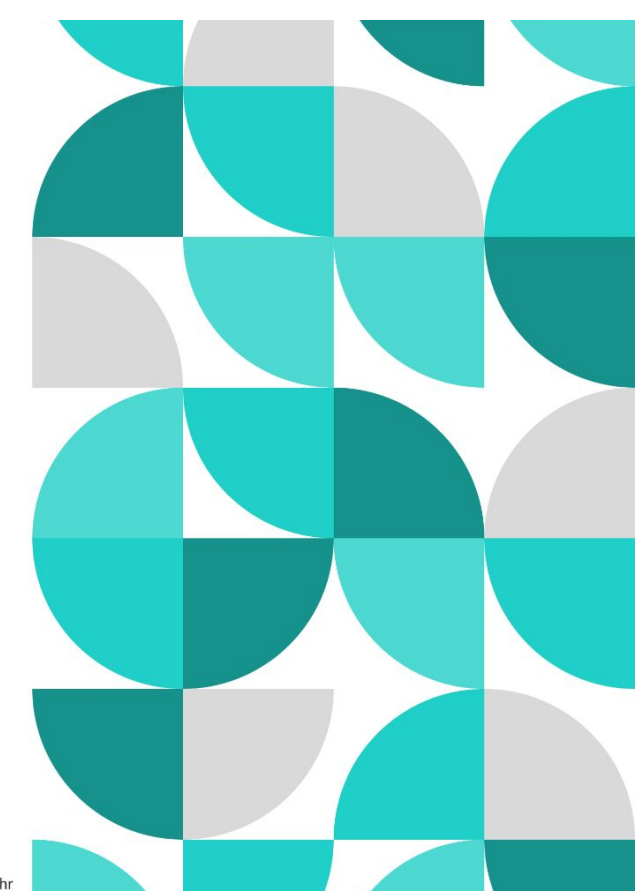

Académie de danse Daniela Gihr

## ← Choisissez votre rôle

## Pour qui allez-vous faire des réservations?

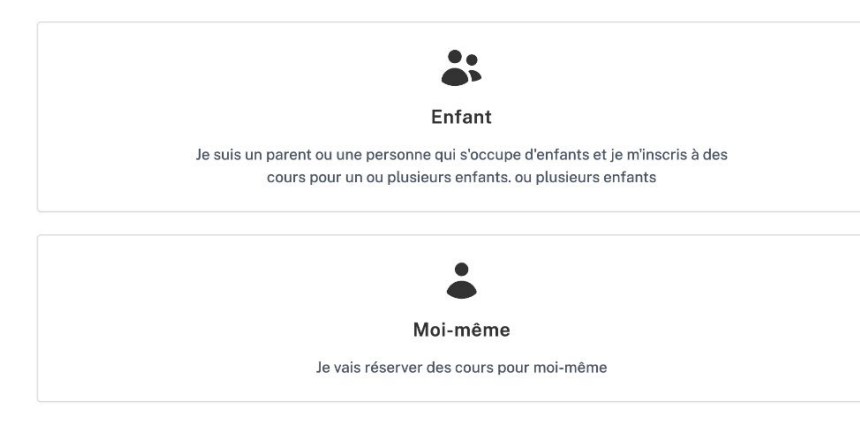

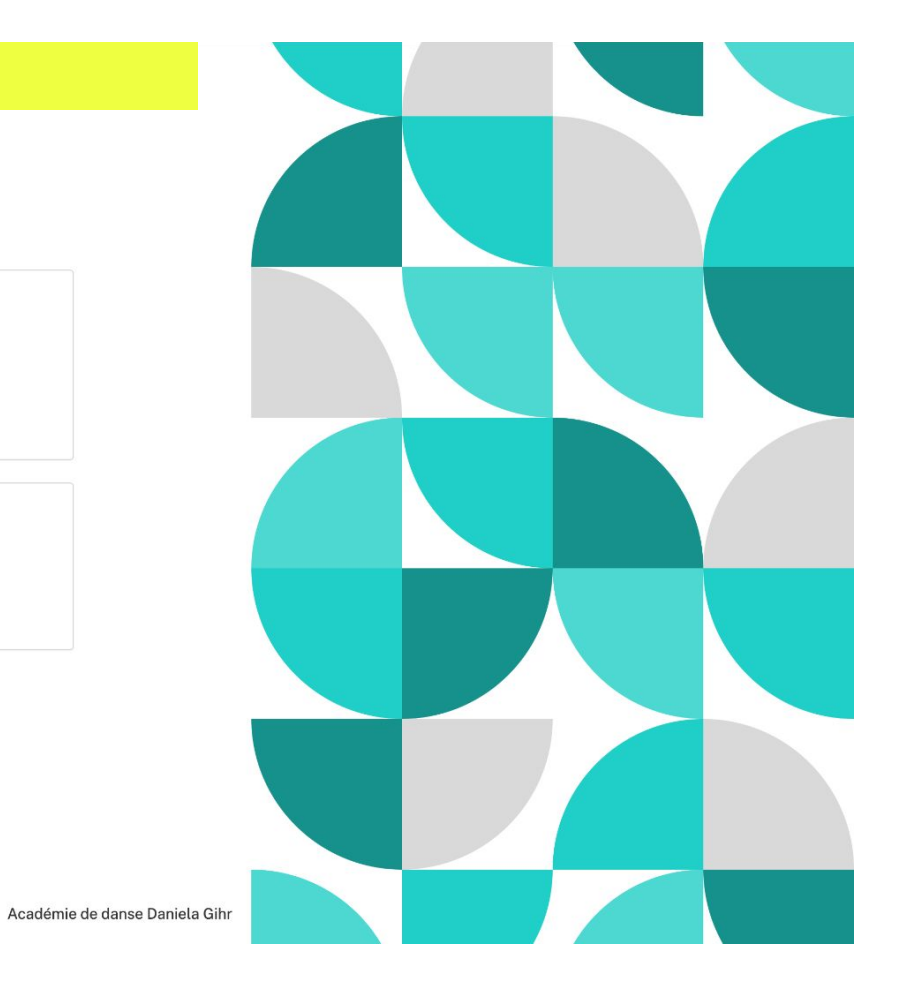

## Remplissez vos coordonnées complètes (1)

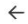

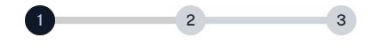

## Vos coordonnées

| Prénom*               |   |
|-----------------------|---|
| Nom de famille *      |   |
| Numéro de téléphone * |   |
| Date de naissance     |   |
| jj/mm/aaaa            | D |
|                       |   |

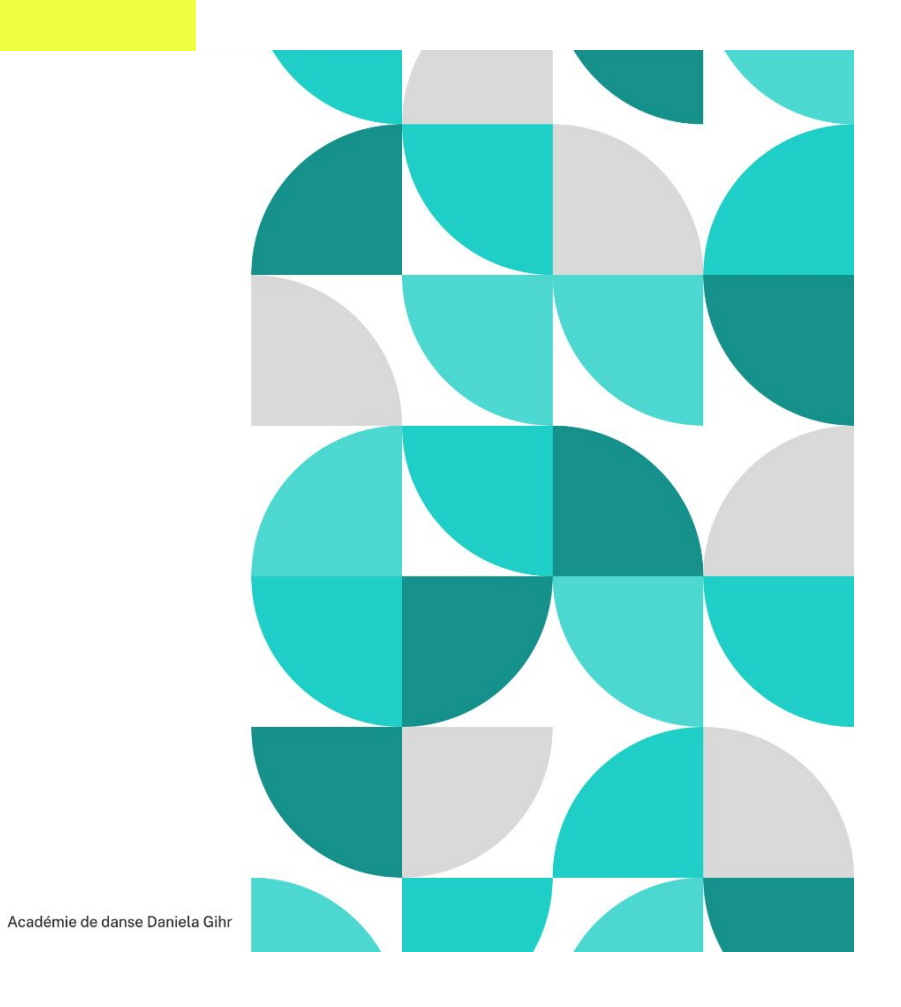

## Remplissez vos coordonnées complètes (2)

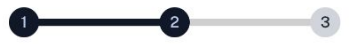

## Adresse de facturation

| gne d'adresse 1 *   |  |  |   |   |
|---------------------|--|--|---|---|
|                     |  |  |   |   |
|                     |  |  |   |   |
| gne d'adresse 2     |  |  |   |   |
|                     |  |  |   |   |
| lle*                |  |  |   |   |
|                     |  |  |   |   |
|                     |  |  |   |   |
| omté <sup>*</sup>   |  |  |   |   |
|                     |  |  |   |   |
| ode postal/Zip no.* |  |  |   |   |
|                     |  |  |   |   |
|                     |  |  |   |   |
| ays*                |  |  |   |   |
|                     |  |  | ` | 1 |
|                     |  |  |   |   |
|                     |  |  |   |   |
|                     |  |  |   |   |

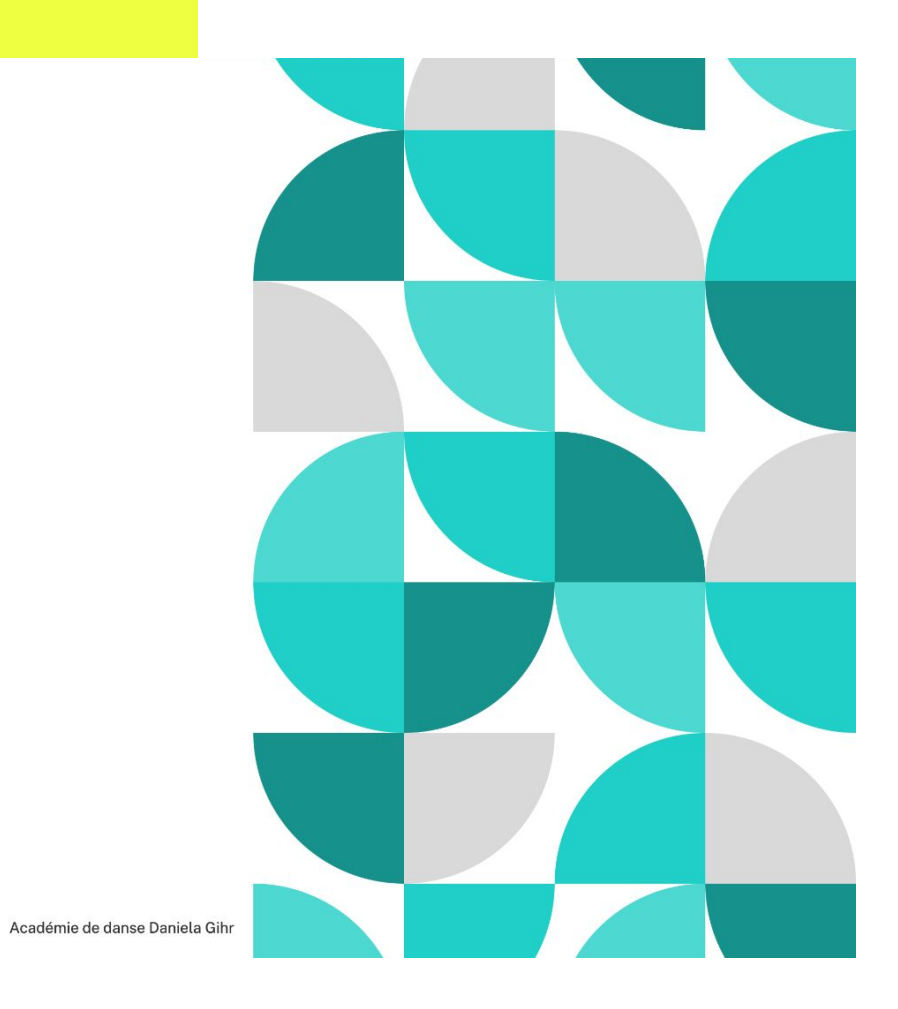

© Class Manager 2025

 $\leftarrow$ 

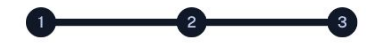

## Informations additionnelles

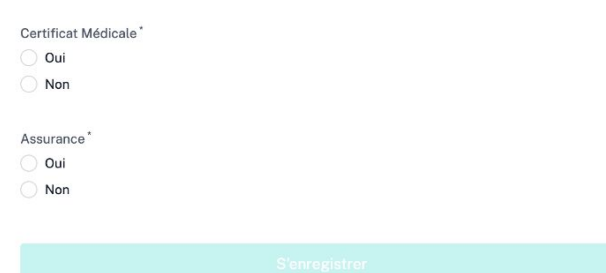

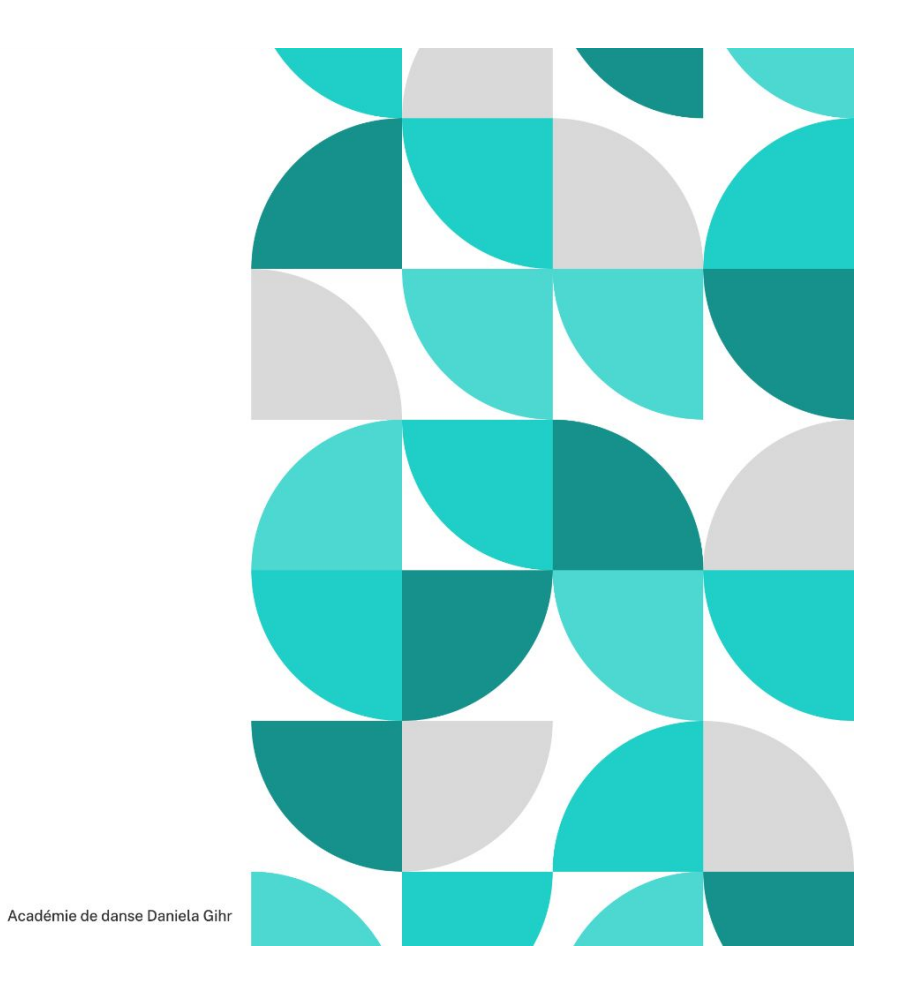

 $\leftarrow$ 

Vérifiez que vous avez bien reçu un e-mail de confirmation de bienvenu sur notre portail -Pensez à regarder dans vos spams également

Bienvenue dans le portail de Académie de danse Daniela Gihr 🔉 Boîte de réception ×

Académie de danse Daniela Gihr <no-reply@app.classmanager.com> À moi -

-

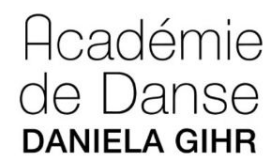

## Bienvenue dans le portail de Académie de danse Daniela Gihr

Hey, V, votre compte a été approuvé pour l'accès à toutes les fonctionnalités.

Se connecter au portail

Merci beaucoup,

Académie de danse Daniela Gihr

8 C

## **Bienvenue sur votre portail ADG**

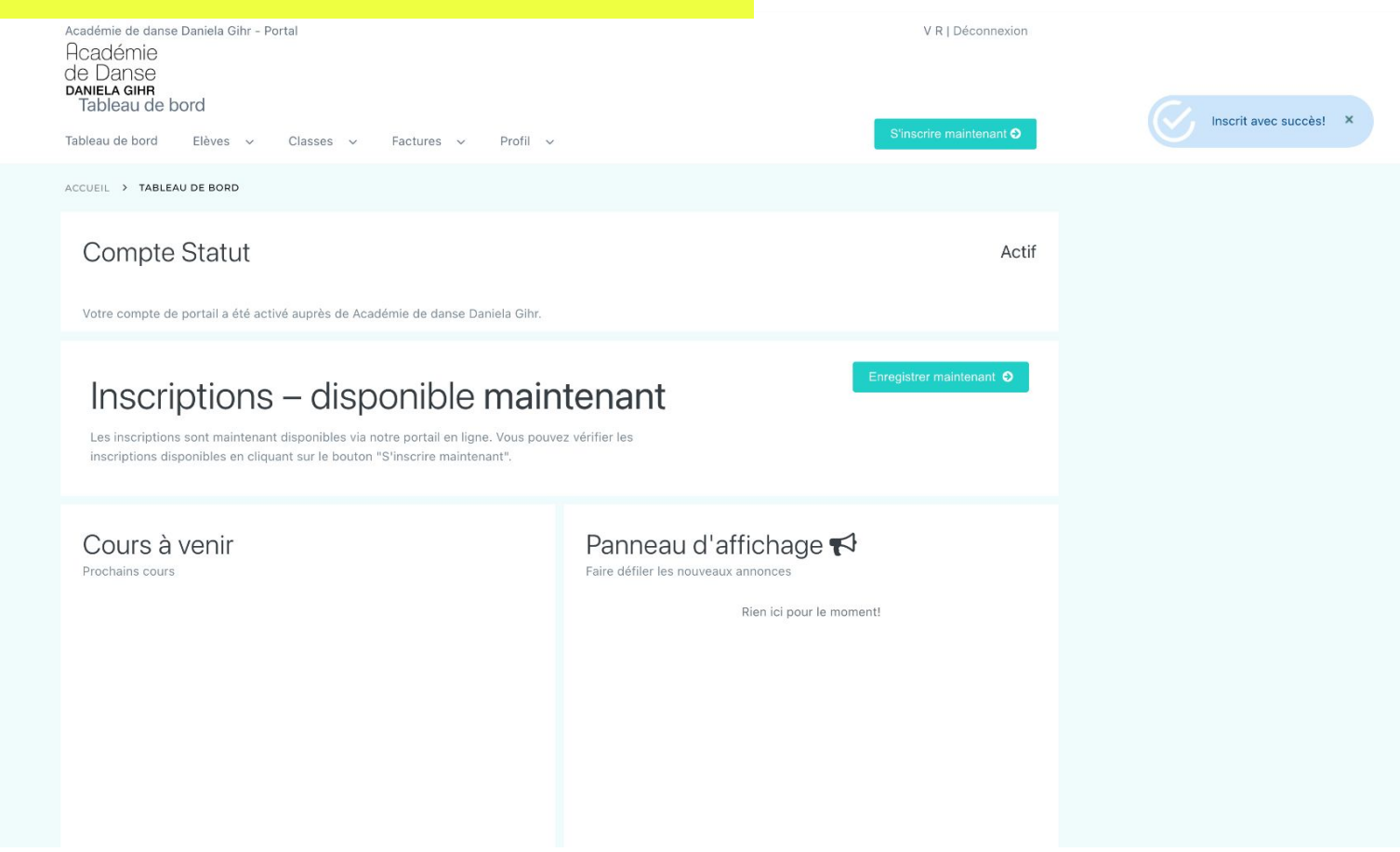

## Sélectionnez l'élève que vous souhaitez inscrire à un cours

Académie de danse Daniela Gihr - Portal Académie de Danse DanieLa Gihr Début de l'inscription

Tableau de bord Elèves v Classes v Factures v Profil v

## Sélectionnez un élève à inscrire

Veuillez choisir l'élève que vous souhaitez inscrire, puis vous pourrez choisir dans une liste de classes pouvant être inscrites. Vous ne trouvez pas votre élève ? Ajoutez-les ici et revenir à cette page.

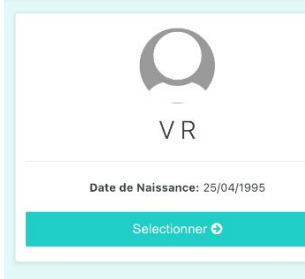

V R | Déconnexion

Aucun élève ajouté

Commencez à inscrire des étudiants et vous les verrez dans cette liste d'inscription.

## Sélectionnez la saison en cours, pour cette nouvelle année, choisissez "2025/2026"

## Choisissez les classes souhaitées

Veuillez cocher une case dans la liste des cours auxquels votre élève peut s'inscrire. Certaines classes peuvent être indisponibles en raison de restrictions telles que la tranche d'âge, etc.

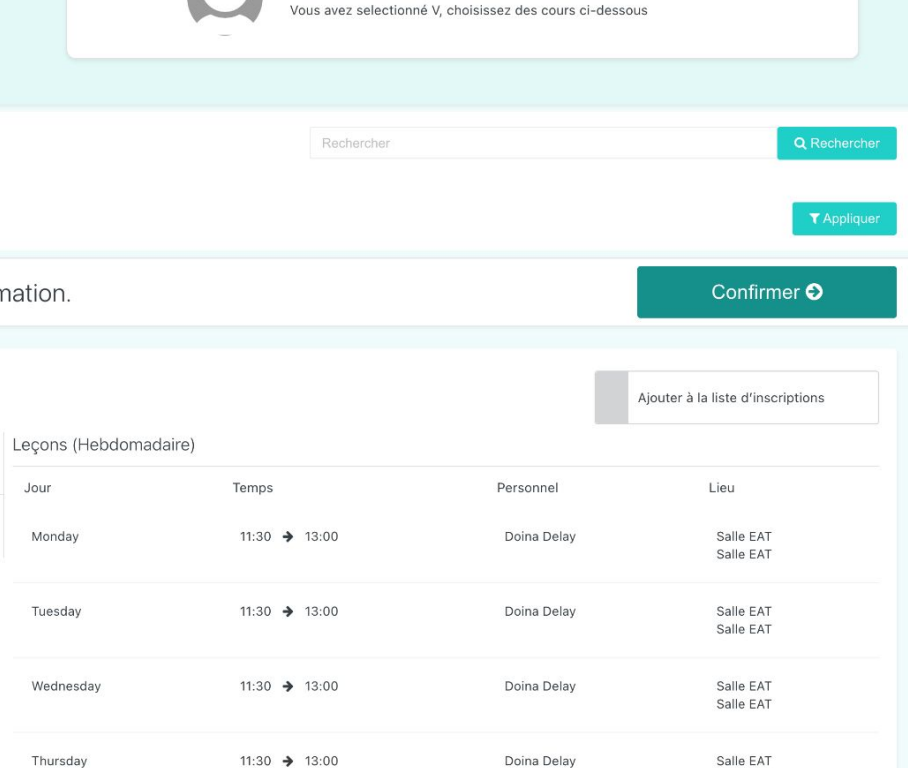

Salle EAT

VR

#### Veuillez spécifier des filtres pour afficher des résultats pertinents

| quer pour sélectionner                                                    | *               |                                        |                 |               |             | ▼ Applic                          |
|---------------------------------------------------------------------------|-----------------|----------------------------------------|-----------------|---------------|-------------|-----------------------------------|
| 24/2025                                                                   | ou aitées ci-de | essous, et cliquez sur le bouton de d  | confirmation.   |               |             | Confirmer <b>Ə</b>                |
| age Danse Classique 2024/2025<br>age Contemporain 2024/2025<br>07/07/2025 | ı rèpertoire c  | lassique - Inter./Avancé<br>10/07/2025 | Leçons (Hebdoma | daire)        |             | Ajouter à la liste d'inscriptions |
| Datë de debut                                                             |                 | Date de fin                            | Jour            | Temps         | Personnel   | Lieu                              |
| €45.00<br>Prix (semaine                                                   | :)              | 4<br>Leçons                            | Monday          | 11:30 🗲 13:00 | Doina Delay | Salle EAT<br>Salle EAT            |
|                                                                           |                 |                                        | Tuesday         | 11:30 > 13:00 | Doina Delay | Salle FAT                         |

## Retrouvez tous les cours disponibles sur toute la page

Académie de danse Daniela Gihr - Portal Académie de Danse DANIELA GIHR Début de l'inscription

Tableau de bord Elèves v Classes v Factures v Profil v

## Choisissez les classes souhaitées

Veuillez cocher une case dans la liste des cours auxquels votre élève peut s'inscrire. Certaines classes peuvent être indisponibles en raison de restrictions telles que la tranche d'âge, etc.

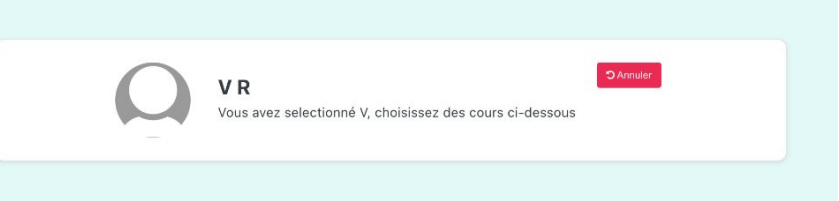

Doina Delay

Confirmer 🕤

Salle EAT

V R | Déconnexion

| Veuillez spécifier des fil | tres p | ur afficher des résultats pertinents | Rechercher | Q Rechercher |
|----------------------------|--------|--------------------------------------|------------|--------------|
| Saison                     |        |                                      |            |              |
| Cliquer pour sélectionner  | *      |                                      |            | ▼ Appliquer  |
|                            |        |                                      |            |              |

Sélectionnez les classes souhaitées ci-dessous, et cliquez sur le bouton de confirmation.

#### Stage de Variations du répertoire classique - Inter./Avancé Ajouter à la liste d'inscriptions Leçons (Hebdomadaire) 07/07/2025 10/07/2025 Date de début Date de fin Jour Temps Personnel Lieu €45.00 4 Monday 11:30 > 13:00 Doina Delay Salle EAT Prix (semaine) Leçons Salle EAT

VebseuT

11.30 - 13.00

|  | Sélectionnez | le ou | les cours c | de votre o | choix |
|--|--------------|-------|-------------|------------|-------|
|--|--------------|-------|-------------|------------|-------|

|                                           |             |                       |               |               | Salle EAT                              |  |
|-------------------------------------------|-------------|-----------------------|---------------|---------------|----------------------------------------|--|
|                                           |             | Tuesday               | 11:30 > 13:00 | Doina Delay   | Salle EAT<br>Salle EAT                 |  |
|                                           |             | Wednesday             | 11:30 > 13:00 | Doina Delay   | Salle EAT<br>Salle EAT                 |  |
|                                           |             | Thursday              | 11:30 🗲 13:00 | Doina Delay   | Salle EAT<br>Salle EAT                 |  |
|                                           |             |                       |               |               |                                        |  |
| Contemporain-débutants/Adultes            |             |                       |               |               | Ajouter à la liste d'inscriptions      |  |
| 16/09/2024                                | 29/06/2025  | Leçons (Hebdomadaire  | 2)            |               |                                        |  |
| Date de début                             | Date de fin | Jour                  | Temps         | Personnel     | Lieu                                   |  |
| <b>€470.00</b><br>Prix (toute la période) | 8<br>Leçons | Monday                | 18:00 🗲 19:15 | Lotfi Maadour | Salle EAT<br>Salle Grise               |  |
|                                           |             |                       |               |               |                                        |  |
| Modern' jazz 1, débutant/Adultes          |             |                       |               |               | Ajouter à la liste d'attente (complet) |  |
| 16/09/2024                                | 29/06/2025  | Leçons (Hebdomadaire) |               |               |                                        |  |
| Date de début                             | Date de fin | Jour                  | Temps         | Personnel     | Lieu                                   |  |
| €470.00<br>Prix (toute la période)        | 8<br>Leçons | Monday                | 19:00 > 20:15 | Julie Person  | ADG<br>Salle Grise                     |  |
|                                           |             |                       |               |               |                                        |  |
| Contemporain 3 - Avancé/Adultes           |             |                       |               |               | Ajouter à la liste d'inscriptions      |  |

|                | Contemporain-débutants/Adultes<br>16(09/2024<br>Dure de début<br>et de début<br>et de début           | 29/06/2025<br>Date de Te<br>8<br>Leçons  | Leçons (Hebdomad<br>Jour<br>Monday | laire)<br>Temps<br>18:00 ➔ 19:15 | Personnel<br>Lotfi Maadour | Ajouter à la liste d'inscriptions<br>Lieu<br>Saile EAT<br>Saile Grise |
|----------------|----------------------------------------------------------------------------------------------------|------------------------------------------|------------------------------------|----------------------------------|----------------------------|-----------------------------------------------------------------------|
|                | Modern' jazz 1, débutant/Adultes<br>16/09/2024<br>Date de debut<br>€470.00<br>Pric thusis la période) | 29/06/2025<br>Date de fin<br>8<br>Legons | Leçons (Hebdomad<br>Jour<br>Monday | taire)<br>Temps<br>19:00 ♦ 20:15 | Personnel<br>Julie Person  | Ajouter à la liste d'attente (complet)<br>Lieu<br>ADG<br>Salle Orise  |
|                | Contemporain 3 - Avancé/Adultes                                                                       |                                          |                                    |                                  |                            | Ajouter à la liste d'inscriptions                                     |
| Cliquez sur "A | jouter à la liste d'inscriptio                                                                        | on"                                      |                                    |                                  |                            |                                                                       |
|                | Contemporain-débutants/Adultes                                                                        |                                          |                                    | Leçons (Hebdomadaire)            |                            | Ajouter à la liste d'inscriptions                                     |
|                | Date de début<br><b>€470.00</b><br>Pris (toute la période)                                            | Date de fin<br>8<br>Leçons               | Jour<br>Monday                     | Temps<br>18:00 ➔ 19:15           | Personnel<br>Lotfi Maadour | Lieu<br>Salle EAT<br>Salle Grise                                      |

Une fois terminé, cliquez sur le bouton "Confirmer" en haut à gauche de la page

Sélectionnez les classes souhaitées ci-dessous, et cliquez sur le bouton de confirmation.

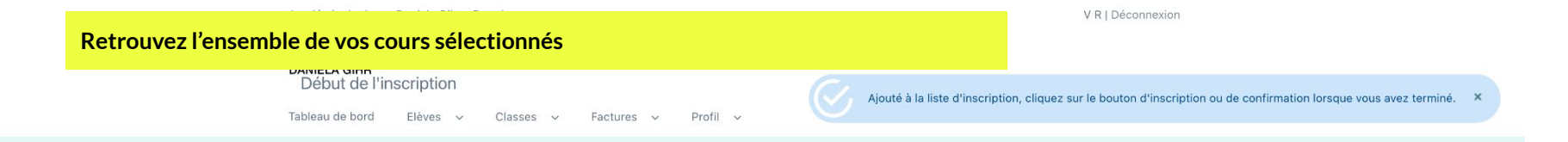

## Revoir vos inscriptions

Vous y êtes presque ! Veuillez vérifier vos inscriptions ci-dessous avant de continuer. Si vous en avez besoin, vous pouvez apporter des modifications ici.

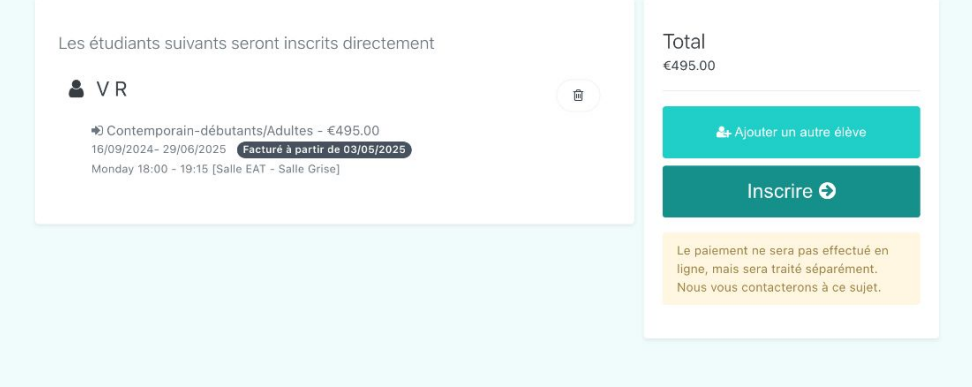

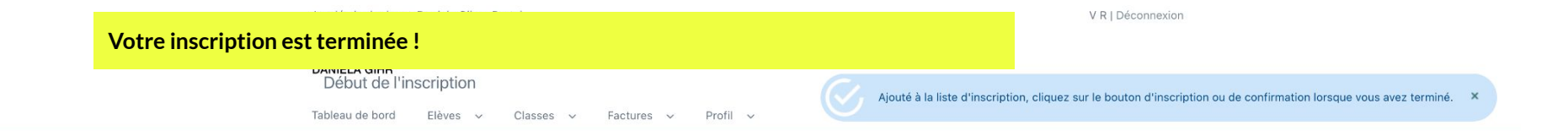

## Inscription réussie !

Bonne nouvelle, vous avez terminé ! Les inscriptions ont été effectuées avec succès.

### Quoi faire ensuite?

Vos inscriptions se sont très bien déroulées. Si vous avez d'autres questions, n'hésitez pas à nous contacter.

#### Comment puis-je voir les cours sur le portail?

Vous pouvez cliquer sur le Voir vos cours ici. Sinon, vous pouvez toujours les trouver dans la section Classes (dans le menu)  $\rightarrow$  À Venir OU Précédent.

#### Comment puis-je voir la facture?

Vous pouvez cliquer sur Voir la facture ici. Sinon, vous pouvez toujours la trouver dans la section Facture OU Paiements